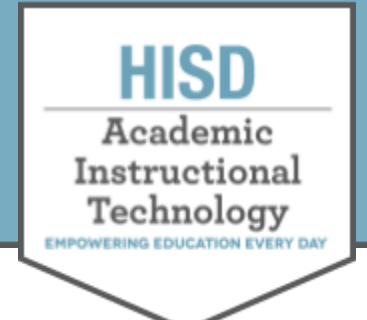

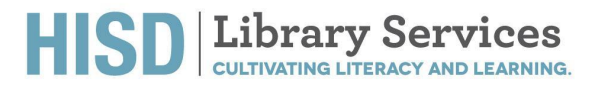

# **Comics Plus Access Guide**

## Access Comics Plus from your campus MackinVia account

MackinVia can be accessed through the Canvas Digital Resources link:

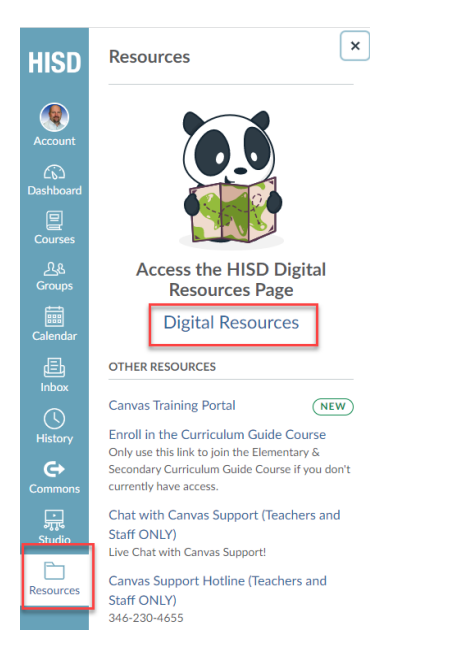

## or directly through Clever, Library References:

| College Readiness         |                    |                                       |                       |                  |                        |                 |                                  |                             |                                           |                                         |                                              |               |           |
|---------------------------|--------------------|---------------------------------------|-----------------------|------------------|------------------------|-----------------|----------------------------------|-----------------------------|-------------------------------------------|-----------------------------------------|----------------------------------------------|---------------|-----------|
| Digital Learning          | Library References |                                       |                       |                  |                        |                 |                                  |                             |                                           |                                         |                                              |               |           |
| Fine Arts                 | Brain<br>POP       |                                       |                       | ♥<br>+<br>+<br>+ |                        | EBSCO<br>Host   | <b>Vert</b>                      | GALE                        | HOUSTON                                   | HOUSTON                                 | HOUSTON                                      | VEARN<br>5550 | MackinVIA |
| Health/Physical Education |                    | A A A A A A A A A A A A A A A A A A A | Start Start           |                  | EDUCATION              | Dofebases       | eSebco                           | Resources                   | LIBRARY                                   | LIBRARY                                 | LIBRARY                                      |               |           |
| Language Arts             | BrainPop 😡         | Britannica 🚱                          | Britannica<br>Espanol | Destiny          | Discovery<br>Education | EBSCO<br>eBooks | eSebco <table-cell></table-cell> | Gale<br>Databases<br>(PROD) | HPL<br>Learning<br>Link - O<br>Elementary | HPL<br>Learning<br>Link - High<br>Schoo | HPL<br>Learning<br>Link - Ø<br>Middle<br>Sch | Learn360 🛛    | MackinVIA |
| Library References        |                    |                                       | ~                     | ~                |                        |                 |                                  |                             |                                           |                                         |                                              |               |           |
| LOTE/World Languages      | E                  | SIRS' Discoverer'                     | TeachingBooks         | GALE             |                        |                 |                                  |                             |                                           |                                         |                                              |               |           |
| Math                      | New York           | SIRS                                  | TeachingBook          | TexQuest 🚱       | World Book             |                 |                                  |                             |                                           |                                         |                                              |               |           |

Tip: Click the heart icon to make this a favorite resource in Clever - it will appear at the top of your Clever page

### HOUSTON INDEPENDENT SCHOOL DISTRICT

Hattie Mae White Educational Support Center • 4400 West 18th Street • Houston, Texas 77092-8501 www.HoustonISD.org/libraryservices • www.twitter.com/HISDLibraryServ

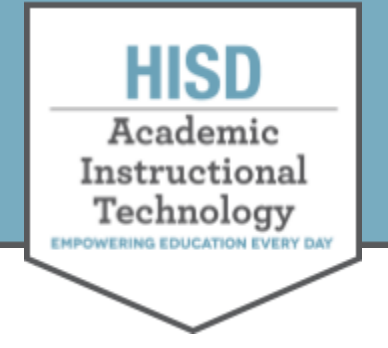

Once signed into MackinVia, Comics Plus can be accessed in several different ways - Search, Databases, or the Newest ribbon:

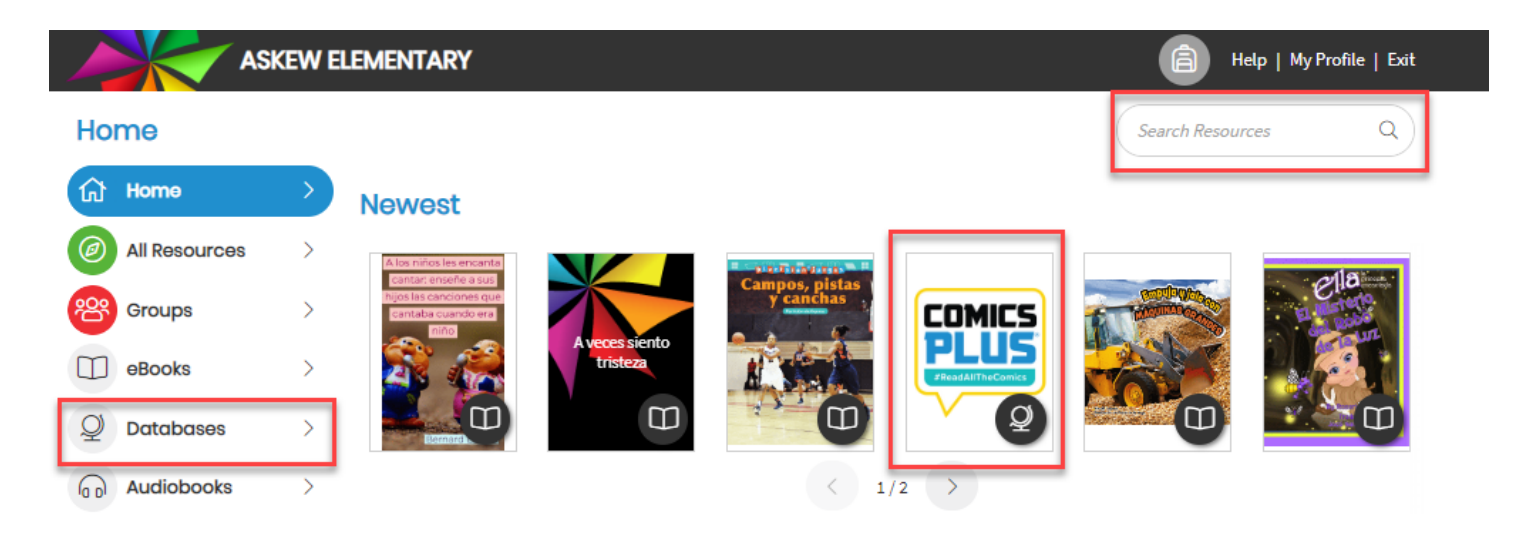

Once signed in to Comics Plus, Patrons can browse, search, or download the app on their device. Here is a <u>video with more information</u>.

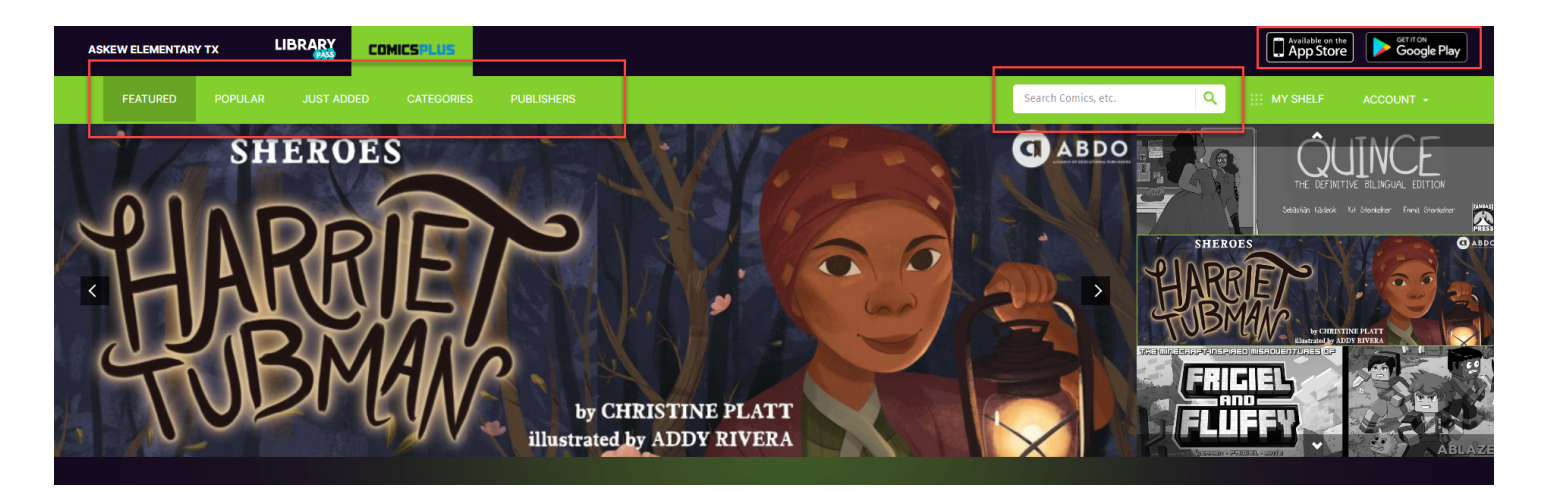

Happy reading! Please contact Library Services at <u>libraryservices@houstonisd.org</u> with any questions.

### HOUSTON INDEPENDENT SCHOOL DISTRICT

Hattie Mae White Educational Support Center • 4400 West 18<sup>th</sup> Street • Houston, Texas 77092-8501 www.HoustonISD.org/libraryservices • www.twitter.com/HISDLibraryServ